## Tutoriel : utilisation d'un tableur pour tracer un oscillogramme

**<u>But</u>**: Apprendre à utiliser un logiciel tableur (type open office) pour tracer un oscillogramme (courbe U = f(t)).

Étape 1 : Ouvrir le tableur d'open office .

3<sup>e</sup>

Cliquer sur l'icone *et ouvrir le tableur en cliquant sur l'icône « Classeur »*:

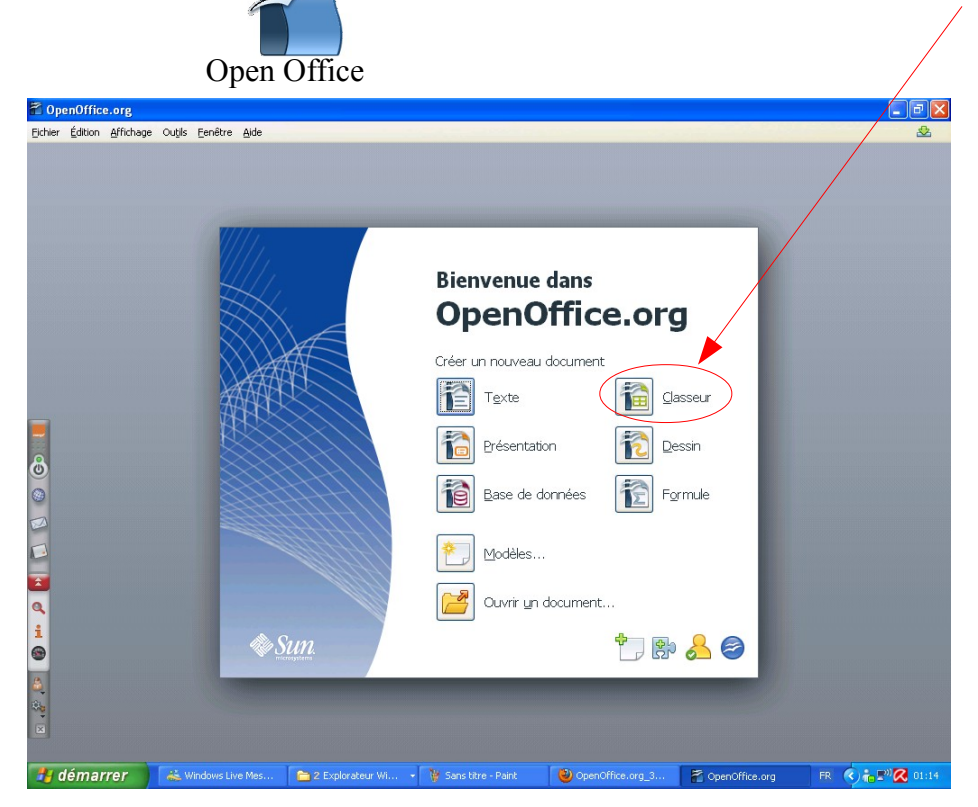

Étape 2 : Entrer vos valeurs expérimentales dans le tableur

| 🗃 Sa           | ins non           | n 1 - O         | penOf            | fice.or   | g Calo |
|----------------|-------------------|-----------------|------------------|-----------|--------|
| <u>F</u> ichie | r É <u>d</u> itio | n <u>A</u> ffic | hage ]           | Insertion | Forr   |
| 1              | - 🖪               |                 | 8                |           | ₽ [    |
| 9,             | Arial             |                 |                  | *         | 10     |
| A4             |                   |                 | ✓ 3 <sup>5</sup> | 2         | = [    |
|                |                   | Ą               |                  | В         |        |
| 1              | t (s)             |                 | U (V)            |           |        |
| 2              |                   | 0               |                  | 0,1       |        |
| 3              |                   | 5               |                  | -5,1      |        |
| 4              |                   |                 |                  |           |        |
| 5              |                   |                 |                  |           |        |
| 6              |                   |                 |                  |           |        |
| 7              |                   |                 |                  |           |        |
| 8              |                   |                 |                  |           |        |

## Étape 3 : Tracer l'oscillogramme

Cliquer sur l'icône « diagramme » (s'il n'y a pas d'icône, faire « *Insertion* » puis « *Diagramme* »

| i Jul           | is nom           | i - openo         | Inceroig care  |                    |        |                             |                |                  |            |                |
|-----------------|------------------|-------------------|----------------|--------------------|--------|-----------------------------|----------------|------------------|------------|----------------|
| <u>F</u> ichier | É <u>d</u> ition | <u>A</u> ffichage | Insertion Form | a <u>t O</u> utils | Donnée | e <u>s</u> Fe <u>n</u> être | : Aid <u>e</u> |                  |            |                |
| 1               | · 😕 🛯            | . 🗠   🛛           | 1 🗟 🖴 🖸        | k   🍪 🕻            | SC 🖌   | B 🛱                         | • 💰            | <b>") -</b> (2 - | 🌚 💈        |                |
| 9.              | Arial            |                   | ✓ 10           | ✓ G                | I      | <u>S</u> ≡ ≡                | ΞΞ             |                  | <u>ه</u> % | ≝> 80°. 80°. ° |

Choisir la fonction «XY dispersion». Puis cocher la case « Lignes lisses » et choisir l'option « Points et lignes »

| Assistant de diagramme                                                                                    |                               |                                                                       |
|----------------------------------------------------------------------------------------------------|-------------------------------|-----------------------------------------------------------------------|
| Étapes<br>1. Type du diagramme<br>2. Plage de données<br>3. Séries de données<br>4. Éléments du diagramme | Choisissez un type de diagram | me<br>Points seuls<br>Lignes lisses Propriétés<br>Trier par valeurs X |
| Aide                                                                                                    | << <u>P</u> récédent          | <u>Suivant &gt;&gt;</u> <u>T</u> erminer Annuler                      |

Puis cliquer sur « 2.Plage de données » et sélectionner votre tableau en entier. Vérifier que c'est bien la case série de données en colonnes qui est sélectionnée ainsi que Première ligne comme étiquette.

| Assistant de diagramme                                                                                           |                                                                                                    |
|----------------------------------------------------------------------------------------------------|----------------------------------------------------------------------------------------------------|
| <b>Étapes</b><br>1. Type du diagramme<br>2. Plage de données<br>3. Séries de données<br>4. Éléments du diagramme | Choisissez une plage de données<br>Plage de données<br>\$Feuille1.\$A\$1:\$B\$26<br>Séries de données en lignes<br>Séries de données en colonnes<br>Première ligne comme étiquette<br>Première colonne comme étiquette |
| Aide                                                                                                    | <pre>&lt;&lt; Précédent Suivant &gt;&gt; Terminer Annuler</pre>                                                                                                    |

Puis cliquer sur « 4.Éléments du diagramme ». Mettre un titre à votre graphique et légender les axes. Cliquer sur Terminer lorsque c'est fait.

| Assistant de diagramme   |                                                                     |  |  |
|--------------------------|---------------------------------------------------------------------|--|--|
| Étapes                   | Choisissez les paramètres des titres, de la légende et de la grille |  |  |
| 1. Type du diagramme     | Titre Oscillogramme tension variable                                |  |  |
| 2. Plage de données      | Sous-titre                                                          |  |  |
| 3. Séries de données     | Axe X t (s) O Haut                                                  |  |  |
| 4. Eléments du diagramme | Axe <u>Y</u> U (V) O <u>B</u> as                                    |  |  |
|                          | Axe <u>Z</u>                                                        |  |  |
|                          | Afficher les grilles                                                |  |  |
|                          | Axe X ✓ Axe Y Axe Z                                                 |  |  |
| Aide                     | << Précédent Suivant >> Ierminer Annuler                            |  |  |